## Usage guide of eBooks (from the inside of KUT)

Choose one from the below to access

1. Search using OPAC

| 八子、同知工科                                                                                                    | 入手。同知知期入手                                                                                                    |                                                                                                    |                                                                                                    |                                                                                                    |
|----------------------------------------------------------------------------------------------------|----------------------------------------------------------------------------------------------------|----------------------------------------------------------------------------------------------------|----------------------------------------------------------------------------------------------------|----------------------------------------------------------------------------------------------------|
| 官蔵書検索                                                                                                    | システム (0РАС                                                                                                    | ;)                                                                                                    |                                                                                                    |                                                                                                    |
| 検索条件入力                                                                                                    |                                                                                                    |                                                                                                    |                                                                                                    | 1                                                                                                    |
|                                                                                                    |                                                                                                    |                                                                                                    |                                                                                                    | (2) 77=1/400 (2)                                                                                                    |
| 4 前州秋田 (117)                                                                                                    | A STREET ST                                                                                                    |                                                                                                    |                                                                                                    |                                                                                                    |
| <ul> <li>対象データペーズ</li> </ul>                                                                                                    | ●本学所蔵 ○ NACSIS目録                                                                                                    |                                                                                                    |                                                                                                    |                                                                                                    |
| <ul> <li>資料の種類</li> <li>分館指定</li> </ul>                                                                                                    | □図書 □雑誌 □雑誌巻号 図電子図書<br>図工科大香美 図工科大永国寺 □県大永政                                                                                                    | 专 口県大池 口姐大                                                                                                    |                                                                                                    |                                                                                                    |
| ・キーワード                                                                                                    |                                                                                                    | すべてを含む 🗸                                                                                                    |                                                                                                    |                                                                                                    |
| =ISBN                                                                                                    |                                                                                                    |                                                                                                    |                                                                                                    |                                                                                                    |
| • NGID                                                                                                    | 11. d'm b. 11.2 Brail (1. 20                                                                                                    | virgener ut                                                                                                    |                                                                                                    |                                                                                                    |
| <ul> <li>福著者名</li> </ul>                                                                                                    | C/// CO// 041012-71                                                                                                    | 44(1580 V                                                                                                    |                                                                                                    |                                                                                                    |
| <ul> <li>件名</li> <li>出版社</li> </ul>                                                                                                    | いべてを追び                                                                                                    |                                                                                                    |                                                                                                    |                                                                                                    |
| - 215                                                                                                    | 皇送表                                                                                                    | 1.1                                                                                                    |                                                                                                    |                                                                                                    |
| <ul> <li>出版準</li> <li>和洋区分</li> </ul>                                                                                                    | ±20%                                                                                                    |                                                                                                    |                                                                                                    |                                                                                                    |
| <ul> <li>分類</li> <li>請求認尽</li> </ul>                                                                                                    |                                                                                                    |                                                                                                    |                                                                                                    |                                                                                                    |
| • 新-F-8C-5                                                                                                    | \$T ¥                                                                                                    |                                                                                                    |                                                                                                    |                                                                                                    |
| <ul> <li>新着</li> <li>※詳細の</li> </ul>                                                                                                    | 日以内                                                                                                    |                                                                                                    |                                                                                                    |                                                                                                    |
|                                                                                                    |                                                                                                    |                                                                                                    |                                                                                                    |                                                                                                    |
| 検索 クリア                                                                                                    |                                                                                                    |                                                                                                    |                                                                                                    |                                                                                                    |
|                                                                                                    |                                                                                                    |                                                                                                    |                                                                                                    |                                                                                                    |
|                                                                                                    |                                                                                                    |                                                                                                    |                                                                                                    | (2) カテ⊐VM# (2)                                                                                                    |
|                                                                                                    |                                                                                                    |                                                                                                    |                                                                                                    |                                                                                                    |
|                                                                                                    |                                                                                                    |                                                                                                    |                                                                                                    |                                                                                                    |
|                                                                                                    | Ļ                                                                                                    |                                                                                                    |                                                                                                    | ,                                                                                                    |
| https://www.opac.lib.k                                                                                                    | poc. act to my investing linearch input, that als houde 1 is a     poc. act to my investing linearch input, that als houde 1 is a                                                                                                    |                                                                                                    | 目 2 身切技業                                                                                                    | ×                                                                                                    |
| ) http:///www.cgac.lib.k<br>編集(E) 表示(A) お気<br>編の道家 (2) (2) 美知工具                                                                                                    | ↓<br>590-24-15 mg/media lawsch/mgut. find.co/mgut=15.<br>CA59(A) ジール(II) へんぷグ(D)<br>大学地域演算品。 (1) 学内メールスドレス一級表 (1) 所                                                                                                    | - C ∕∕≅REIN-70888808<br>R580287 <sup>°</sup> Q • G •                                                                                                    | ■ ② ∯+200章<br>□ 乗・ページ(2                                                                                                    | ×<br>)• t!-7₹<(5)• %-3                                                                                                    |
| 2011年1月1日<br>第二日<br>第二日<br>第二日<br>第二日<br>第二日<br>第二日<br>第二日<br>第二日<br>第二日<br>第二                                                                                                    | →<br>-15<br>-25<br>-25<br>-25<br>-25<br>-25<br>-25<br>-25<br>-2                                                                                                    | D-C ØRDINN7HERBER<br>REGAR <sup>°</sup> 5 • 5 •                                                                                                    | <b>п ∂ я́нця</b><br>⊡ #•                                                                                                    | ×<br>)• t=-27+(5)• 9-1                                                                                                    |
| fttp://www.epst.link     Mac(2) またの     がたの     がたの     がたの     がたの     であたの     であたの     「ための     であたの     であたの     であれの     であれの     であれの     であれの     であれの     であれの     であれの     であれの     であれの     であれの     であれの     であれの     であれの     であれの     であれの     であれの     であれの     であれの     であれの     であれの     であれの     であれの     であれの     であれの     であれの     であれの     であれの     であれの     であれのの     であれのの     であれのの     であれのの     であれのの     であれのの     であれのの     であれのの     であれのの     であれのの     であれのの     であれのの     であれのの     であれのの     であれのの     であれのの     であれのの     であれののの     であれのの     であれのの     であれのの     であれのの     であれのの     であれののの     であれののの     であれのの     であれのの     であれのの     であれのの     であれのののののの     であれののの     であれののののののののの     であれののののののののののののののののののののののののののののののののの                                                                                                    | →<br>CA20(A) 9-AUT ANJ700<br>CA20(A) 9-AUT ANJ700<br>CA20(A) 8-AUT ANJ700<br>大学・高知短期大学<br>Eシステム (OPAC)<br>OPAC                                                                                                    | P-C ∕∕REIN-7688808<br>8880287 <sup>°</sup> & - ⊡ -<br>C)                                                                                                    | ■ @ #449#<br>□ # • ページ(E                                                                                                    | ×<br>)• t=-77+(5)• 7-1<br>7-10                                                                                                    |
| this://www.educlis.k         あたの) またの         あたの) またい         またの) またい         大学・高知工程         たて成書         に直接検索         れた意味を、「日本時代」         にはまた         だからまた。(日本時代)                                                                                                    | →<br>CAS(A) 9 <sup>-</sup> AUT AUT/B)<br>大学・高知短期大学<br>Sシステム (OPAC)<br>2 <sup>-</sup> AUT/B<br>(OPAC)<br>2 <sup>-</sup> AUT/B<br>2 <sup>-</sup> AUT/B<br>2 <sup>-</sup> | Р-с <mark>алахилтиализа</mark><br>наноди <sup>с</sup> 5 - 8 -<br>С)                                                                                                    | <b>Е ∂</b> янця<br>⊠ ♣ • ぺ-50                                                                                                    | ×<br>)• t=-27+(5)• 9-1                                                                                                    |
| HTTE://www.cgar.to.k     H系の() 家市(0) 20、     H系の() デ用() アーマン・     RO(2) アーマン・     RO(2) アーマン     RO(2) アーマン     RO(2) PO     RO(2) PO     RO(2) PO                                                                                                    | ↓<br>CA20(a) 9-ACI へんご知<br>大学は実現日、(2) デスールプドレス-東京 (2) 所<br>大学・高知短期大学<br>夏システム (OPAC)<br>2) FT区書<br>案子図書<br>2) HTM47、爆集                                                                                                    | Р-с / Яканотикана<br>Канодаг <sup>–</sup> 5а - 12 -<br>С)                                                                                                    | и ⊘ Анка<br>⊇ ♣ • ペ-50<br>Д                                                                                                    | ×<br>)• t-77-(3)• 7-7<br>j.~<br>j.~<br>j.~<br>j.~<br>j.~<br>j.~<br>j.~<br>j.~<br>j.~<br>j.~                                                                                                    |
|                                                                                                    | ↓<br>CAS(A) 9-ACI へんげ(A)<br>大学は高知短期大学<br>高知短期大学<br>高ンステム (OPA(<br>電子(D)<br>電子(D)                                                                                                    | P-C<br>ARCHARMER<br>Resour <sup>*</sup> S- D -<br>C)                                                                                                    | ≝ <u>२ क्रथ्यक्र</u><br>⊇ ⊕ • ≺-50<br>@•                                                                                                    | ×<br>)• t-79+(5)• 9-1<br>;•~*<br>**<br>**<br>**                                                                                                    |
|                                                                                                    |                                                                                                    | Р-с Лахалландада<br>Каводат <sup>°</sup> 9 - 0 -<br>С)                                                                                                    | ■ @ #498                                                                                                    | ×<br>)• t-27+(3)• 9-1<br>, x<br>**<br>**<br>**<br>**<br>**                                                                                                    |
|                                                                                                    |                                                                                                    | P-C RECEIVER BEER<br>REBOURT S-D-<br>C)<br>Click eit                                                                                                    | ه معروف<br>ه معروف<br>ه معروف<br>ه معروف<br>ه معروف<br>ه معروف<br>ه معروف<br>ه معروف<br>ه معروف<br>ه معروف<br>ه معروف<br>ه معروف<br>ه معروف<br>ه معروف<br>ه معروف<br>ه معروف<br>م<br>م<br>م<br>م<br>م<br>م<br>م<br>م<br>م<br>م<br>م<br>م<br>م<br>م<br>م<br>م<br>م<br>م<br>م                                                                                                    | ×<br>)• t-27+(3)• 9-1<br>, **<br>** @77234* @**                                                                                                    |
|                                                                                                    |                                                                                                    | P-C<br>Resource<br>C)<br>Click eit                                                                                                    | ه معنو<br>ه معنو<br>ه معنو<br>ه معنو<br>ه معنو<br>ه معنو<br>ه معنو<br>ه معنو<br>ه معنو<br>ه معنو<br>ه معنو<br>ه معنو<br>ه معنو<br>ه معنو<br>ه معنو<br>ه معنو<br>م معنو<br>م معنو<br>م معنو<br>م<br>م<br>م<br>م<br>م<br>م<br>م<br>م<br>م<br>م<br>م<br>م<br>م<br>م<br>م<br>م<br>م<br>م<br>م                                                                                                    | ×<br>• t-29+(s) • 9-7<br>• ** @ 77:27** @ *                                                                                                    |
|                                                                                                    |                                                                                                    | P-C<br>REACHLORN SHERE<br>REALWAR SHE<br>                                                                                                    | ■ 2 #++##<br>□ ● - <->®<br>•<br>•<br>•<br>•<br>•<br>•<br>•<br>•<br>•<br>•<br>•<br>•<br>•                                                                                                    | ×<br>). t-77-(3). 9<br>j<br>** @773/** @3<br>these.                                                                                                    |
| Http://www.cda.fb.k     編集() 第年() 2月<br>編集() 第年() 2月<br>編集() 第年() 2月<br>編集() 第年() 2月<br>編集() 2月<br>本() 2月<br>本() 2<br>本() 2<br>本() 2                                                                                                    |                                                                                                    | P-с Явахнялинансан<br>аваодаг <sup>-</sup> 5- ⊡ -<br>С)<br>Click eit<br>Эллх 6 дню дос де                                                                                                    | • 2 #++##<br>□                                                                                                    | ×<br>۱۰ ۴–۲۶۰(۵)، ۶۰۰<br>۱۰ ۴–۲۶۰(۵)، ۶۰۰<br>۱۰ ۴–۲۰۰<br>۱۰ ۴–۲۰۰<br>۱۰<br>۲۰ |
|                                                                                                    |                                                                                                    | P-C<br>- REXERT * 日 · 日 ·<br>- 日 · 日 · 日 ·<br>- 日 · 日 · 日 ·<br>- 日 · 日 · 日 · 日 ·<br>- 日 · 日 · 日 · 日 ·<br>- 日 · 日 · 日 · 日 ·<br>- 日 · 日 · 日 · 日 · 日 ·<br>- 日 · 日 · 日 · 日 · 日 ·<br>- 日 · 日 · 日 · 日 · 日 · 日 ·<br>- 日 · 日 · 日 · 日 · 日 · 日 ·<br>- 日 · 日 · 日 · 日 · 日 · 日 ·<br>- 日 · 日 · 日 · 日 · 日 · 日 · 日 · 日 · 日 ·<br>- 日 · 日 · 日 · 日 · 日 · 日 · 日 · 日 · 日 · 日 | ■ 2 A++0,#<br>= + <->(@)<br>her of 1                                                                                                    | ×<br>)• t=-27+(۵)• ۶                                                                                                    |
| Intellationame optimization  Intellationame optimization  Intellation  Intellat                                                                                                    | →     →     →     →     →     →     →     →     →     →     →     →     →     →     →     →     →     →     →     →     →     →     →     →     →     →     →     →     →     →     →     →     →     →     →     →     →     →     →     →     →     →     →     →     →     →     →     →     →     →     →     →     →     →     →     →     →     →     →     →     →     →     →     →     →     →     →     →     →     →     →     →     →     →     →     →     →     →     →     →     →     →     →     →     →     →     →     →     →     →     →     →     →     →     →     →     →     →     →     →     →     →     →     →     →     →     →     →     →     →     →     →     →     →     →     →     →     →     →     →     →     →     →     →     →     →     →     →     →     →     →     →     →     →     →     →     →     →     →     →     →     →     →     →     →     →     →     →     →     →     →     →     →     →     →     →     →     →     →     →     →     →     →     →     →     →     →     →     →     →     →     →     →     →     →     →     →     →     →     →     →     →     →     →     →     →     →     →     →     →     →     →     →     →     →     →     →     →     →     →     →     →     →     →     →     →     →     →     →     →     →     →     →     →     →     →     →     →     →     →     →     →     →     →     →     →     →     →     →     →     →     →     →     →     →     →     →     →     →     →     →     →     →     →     →     →     →     →     →     →     →     →     →     →     →     →     →     →     →     →     →     →     →     →     →     →     →     →     →     →     →     →     →     →     →     →     →     →     →     →     →     →     →     →     →     →     →     →     →     →     →     →     →     →     →     →     →     →     →     →     →     →     →     →     →     →     →     →     →     →     →     →     →     →     →     →     →     →     →     →     →     →     →     →     →     →     →     →     →     →     →     →     →     →     →     →     →     →     →     →                                                                                                        | P-c<br>■REROWR * & • ■ -<br>C)<br>Click eitl<br>2 IRTS 6 WHID ICC @#<br>drect-true&scope=sto&db=nke                                                                                                    | ع کی میں<br>کے بی میں<br>her of 1<br>د                                                                                                    | ×<br>)• t-77+(3)• 9-1<br>*** @7793/### @**<br>these.                                                                                                    |
|                                                                                                    |                                                                                                    | P-c REINATION REEDER                                                                                                    |                                                                                                    | ×<br>)• ۲–۶۶۰(۵)• ۶–۲<br>,۰۰۵<br>                                                                                                    |
| train//www.equel.lb.k<br>本気の あたの また。<br>本気の あたの また。<br>本気の たたい たいです。<br>本しておいた。<br>本したのでは、また。<br>本したのでは、また。<br>本したのでは、<br>本したのでは、また。<br>本したのでは、また。<br>本したのでは、<br>本したのでは、<br>本したのでは、また。<br>本したのでは、<br>本したのでは、 本し |                                                                                                    | P-c REISING REISE<br>REALOWR <sup>10</sup> S • D •<br>Click eit<br>Click eit<br>diret-fruesscope-steade-ne<br>(wr)                                                                                                    |                                                                                                    | ×<br>)• t=-27+(۵)• ۶-4<br>به ۵<br>these.                                                                                                    |
|                                                                                                    |                                                                                                    | P-c REISHATHERE<br>REALIZER <sup>™</sup> S • □ •<br>Click eit<br>Click eit<br>S III ( gHD 1.52 GH<br>drect-trueSscope-sele&de-nie<br>(wr)                                                                                                    | که در این از این از از این از از این از این از این از این از این از این از این از این از این از این از این از این از این از این از این از این از این از این از این از این از این از این از این از این از این از این از این از این از این از این از این از این از این از این از ای<br>از از این از این از                                                                                                    | ×<br>• t-27+(3) • 9-1<br>• **<br>• **<br>• *<br>•                                                                                                    |
| the construction of the construction of                                                                                                    |                                                                                                    | P-C<br>REENTER<br>C)<br>Click eit<br>direct-truesscope-site&db=nke<br>(wr)                                                                                                    | که هه ما المالي المالي المالي المالي المالي المالي المالي المالي المالي المالي المالي المالي المالي المالي الم<br>المالي المالي المالي المالي المالي المالي المالي المالي المالي المالي المالي المالي المالي المالي المالي المالي<br>المالي المالي المالي المالي المالي المالي المالي المالي المالي المالي المالي المالي المالي المالي المالي المالي                                                                                                     | ×<br>• t-27+(s) • 9-1<br>• • • • • • • • • • • • • • • • • • •                                                                                                     |
| the forward of the forward of                                                                                                    |                                                                                                    | P-с<br>Явслая <sup>•</sup> <u>b</u> - <u></u> -<br>Click eitl<br>Click eitl<br>direct-trues-scope-sate&db-rake<br>(wr)                                                                                                    |                                                                                                    | ×<br>)- t77-(3)- 9<br>                                                                                                    |
| trim() () () () () () () () () () () () () (                                                                                                    |                                                                                                    | P-C<br>REALOWER <sup>1</sup> S- D -<br>Click eitl<br>Click eitl<br>drect-trueScope-sub-sch-niv<br>(wr)                                                                                                    | ■ → A++50<br>→ A++50<br>→ A++50 | ×<br>). t-77(2). 9<br>,<br>** @7793/** @ 1<br>these.                                                                                                    |
| HTTE://www.edu/likk     編集() 第年() 2月<br>編集() 第年() 2月<br>展生() 2月<br>展生() 2月<br>目<br>日<br>日                                                                                                    |                                                                                                    | P-C<br>REALIZED THE RECO<br>REALIZED TO THE RECO<br>Click eith<br>分 原作的 优定 编统<br>direct-fue&scope-ste&de-nin<br>(wr)                                                                                                    |                                                                                                    | ×<br>)- t-27-(۵)- 9                                                                                                    |
|                                                                                                    |                                                                                                    | P-C     RECONSTONE RECONST       REGENCIAR     * • • • • • • • • • • • • • • • • • • •                                                                                                    | E 2 A++44                                                                                                    | ×<br>)• ٤-27+(۵)• ۶                                                                                                    |
|                                                                                                    |                                                                                                    | PC<br>REGROWER * &                                                                                                    | E 2 #++0#                                                                                                    | ×<br>)• t=-27+(3)• 9<br>***<br>*** @779=3/44# @**<br>these.                                                                                                    |
| train//www.eque.lb.X     indouge (2) 多 第500 多年。     indouge (2) 多 第500 多年。     indouge (2) 多 第500 多年。     indouge (2) 多 第500 第500      indouge (2) 多 第500 8年     indouge (2) 多 第500 8年     indouge (2) 9 9 7 9 7 9 10 10 10 10 10 10 10 10 10 10 10 10 10                                                                                                    |                                                                                                    | PC<br>REGIONAR<br>TO<br>Click eitl<br>Click eitl<br>Click eitl<br>Click eitl<br>Click eitl<br>Click eitl<br>Click eitl<br>Click eitl<br>Click eitl                                                                                                    | E<br>→ ->>E<br>→ ->>E<br>→ ->>E<br>→ ->>E<br>→ ->>E                                                                                                    | ×<br>)• t=-27+(3)• 9<br>*** @779=3/44# @**<br>these.                                                                                                    |
| train(//www.opuc.lb.k)     本国語(//www.opuc.lb.k)     本国語(2) 夏季(2) 夏季(2) 夏*(2) 夏*(2) 夏*(2) 夏*(2) 夏*(2) 夏*(2) 夏*(2) 夏*(2) 夏*(2) 夏*(2) 夏*(2) 夏*(2) 夏*(2) 夏*(2) §*(2) §*(2)                                                                                                    |                                                                                                    | P C<br>Reacour * S - C<br>Click eitl<br>Click eitl<br>Click eitl<br>Click eitl<br>(wr)<br>tronic bk)                                                                                                    | ■                                                                                                    | ×<br>• t-77+(3) • 9-1<br>• ** @ 772)4* @ 7<br>these.                                                                                                    |

Check "eBook" in the section for type of materials and input a search word for searching.

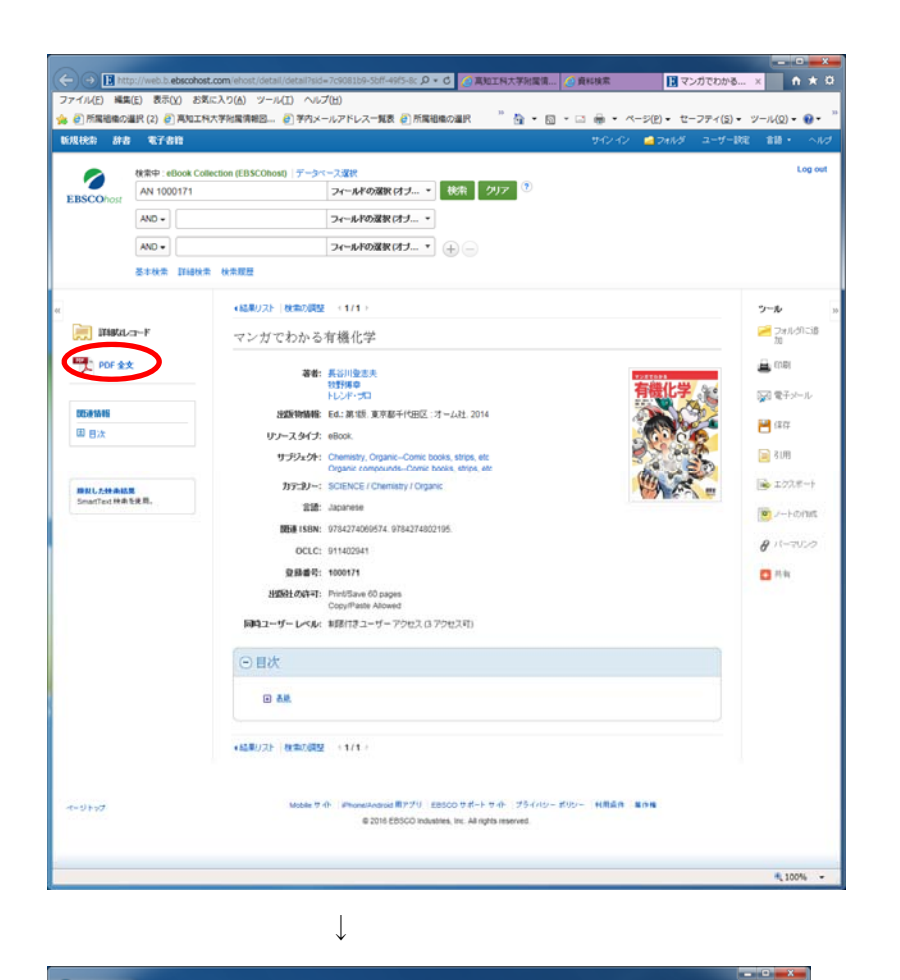

Click full PDF.

🚺 マンガでわかる.... × 🏚 🛧 🖸 C S I http://web.b.ebscohost.com/ehost/ebo D • C ファイルE 構成E 表示() お支に入り(4) ジールE ヘルプ(4) 会 目所提倡者の選択(2) 目気にEFA 大利規模構成品。目字内メールアドレスー解表 目所描述者の選択 <sup>21</sup> 品 ・ 日 ・ ロ 一 一 一 ・ ページ(5) ・ セーフティ(5) ・ ジール(3) ・ 島・ R0 80 <u>内田</u> 秋田村泉 マイノート 2414211330 日 ページの保存 四ページを発表パールであた 単列用 置 原書 ひょうクスやや マンガでわかる有限化学 基本 あら川泉さた、北京林中、トレッ ドング 時代 2014
 詳細しレコード マンガでわかる \* **88** - 88 登志夫/ 若 長谷川 Ohmsha 9 +#x# ⊙ ⊡ R 32 < 000 > ₹,75% .

The full PDF opens.

## 2. Search from resources

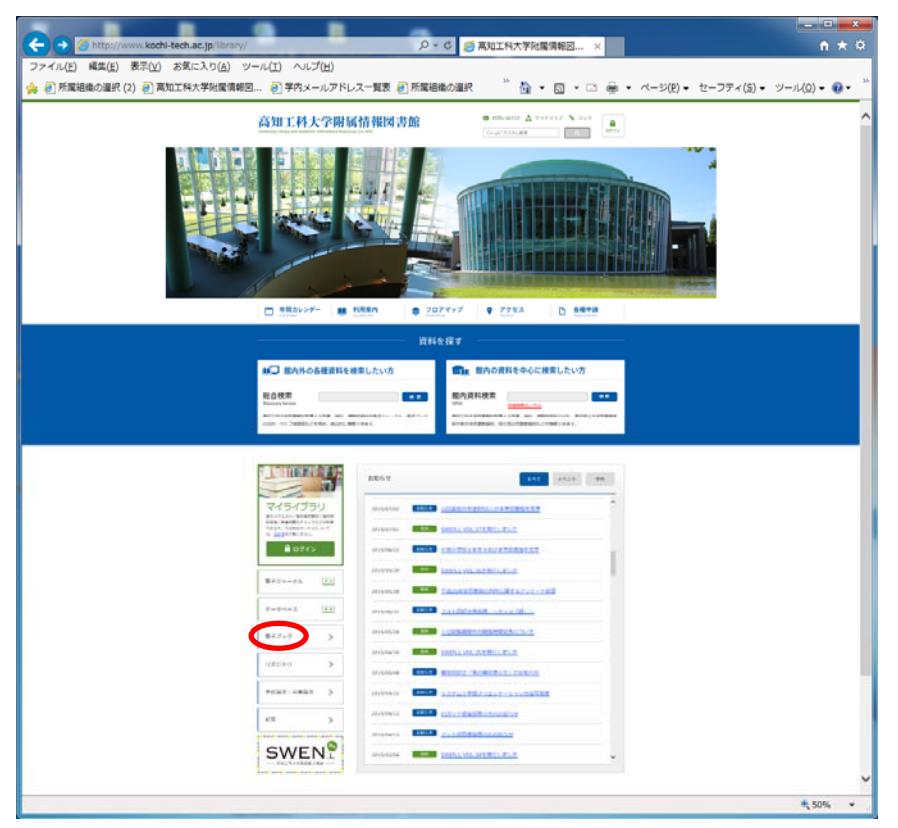

Choose eBook in the menu of the Library homepage.

## a. eBook Collection (EBSCOhost)

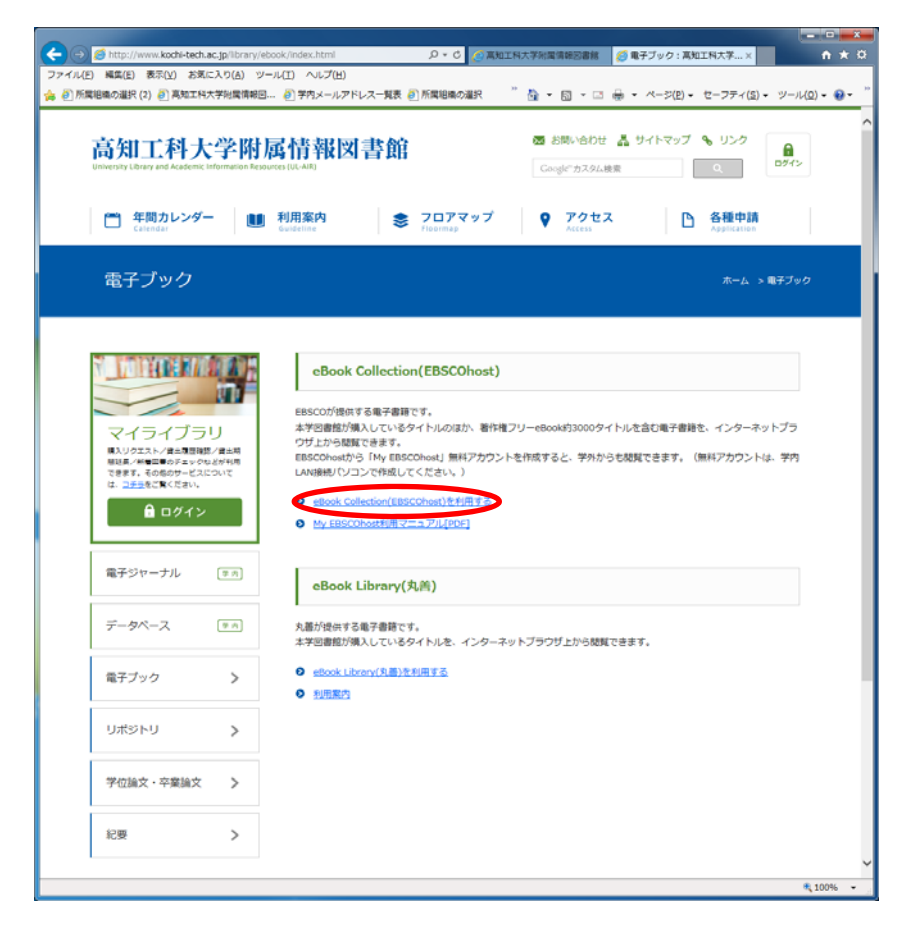

| Statement and a second second se | _ 0 <u>_ X</u>     |
|----------------------------------------------------------------------------------------------------|--------------------|
| (今) → B http://search.ebscohost.com/Community.aspx?grou タマ C (2) 電子ブック:高知工科 () EBSCO Informatio×                                                                                                    | <b>↑</b> ★ ☆       |
| ファイル(E) 編集(E) 表示(Y) お気に入り(A) ツール(I) ヘルプ(H)                                                                                                    |                    |
|                                                                                                    |                    |
|                                                                                                    |                    |
|                                                                                                    |                    |
| EBSCOhost                                                                                                    |                    |
|                                                                                                    |                    |
| Select New Service                                                                                                    | EBSCO Support Site |
|                                                                                                    |                    |
| KOCHI UNIVERSITY OF TECHNOLOGY                                                                                                    |                    |
|                                                                                                    |                    |
| EBSCOhost Research Databases                                                                                                    |                    |
| EBSCORDS Choose this one if you are viewing with a personal                                                                                                    | l computer         |
|                                                                                                    |                    |
|                                                                                                    |                    |
| eBooks Moole App                                                                                                    |                    |
|                                                                                                    |                    |
| Supported Browsers                                                                                                    |                    |
| Recommended minimum screen resolution: 1024x758                                                                                                    |                    |
|                                                                                                    |                    |
| EBSCO Support Site   Privacy Policy   Terms of Use   Copyright                                                                                                    |                    |
| EBSCOhost Connection                                                                                                    |                    |
| U 2010 ESSOO Industries, Inc. All rights reserved                                                                                                    |                    |
| 5950 Viteors Tritlebbers                                                                                                    |                    |
|                                                                                                    |                    |
|                                                                                                    |                    |
|                                                                                                    |                    |
|                                                                                                    |                    |
|                                                                                                    | 🖲 100% 👻           |
|                                                                                                    |                    |
|                                                                                                    |                    |

 $\downarrow$ 

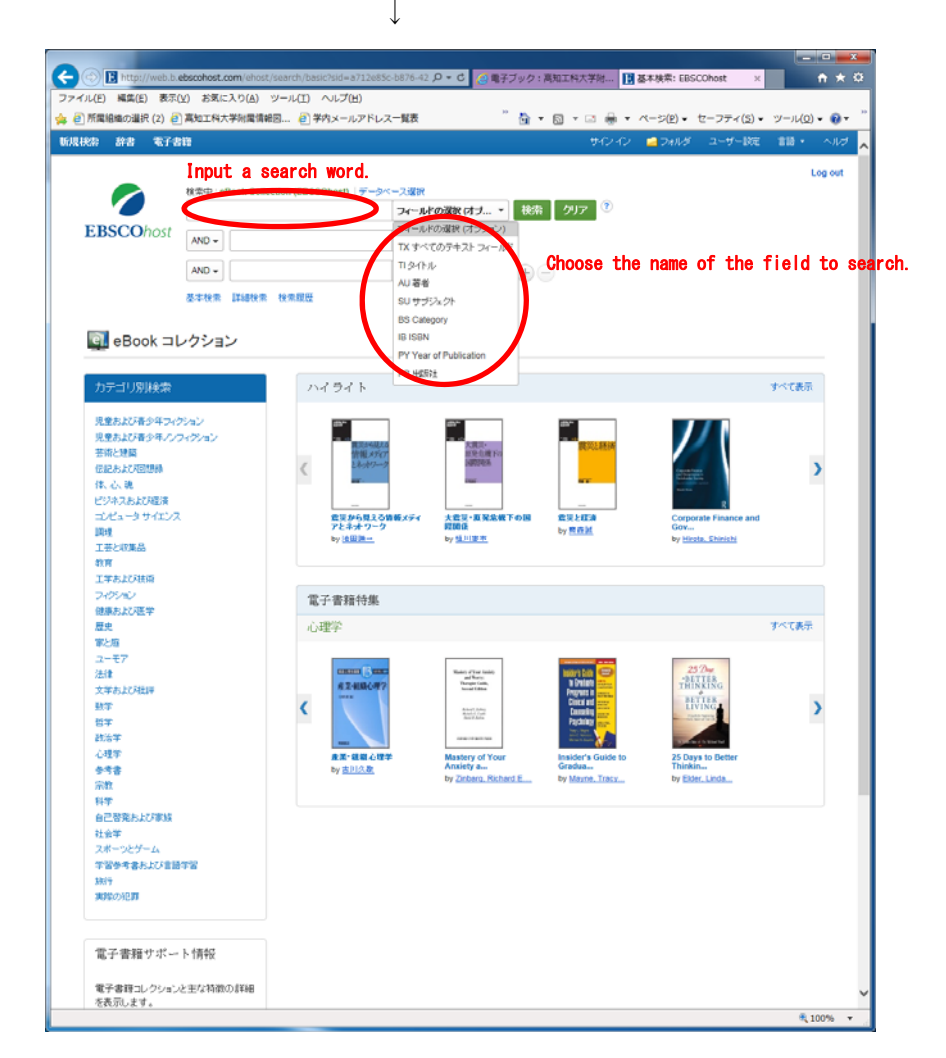

## b. Maruzen eBook Library

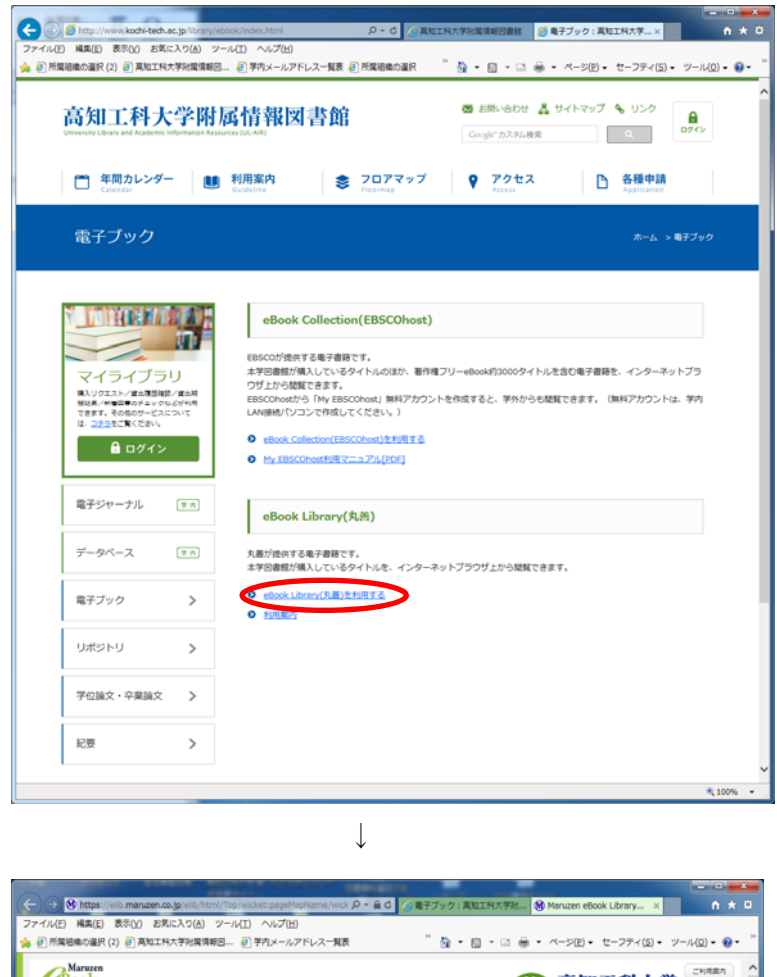

**CBook** Library ()) 高知工科大学 (200880) Maruzen eBook Libraryは、学校書籍に特化した機関向け電子書籍配信サービスです。 > 8知らt ● すべてのタイトルから検索
 ● 周辺向じているタイトルから検索
 ● 周辺向じているタイトルから検索
 ● 周辺の行ったのであり、
 ● 周辺の行ったのであり、
 ● 周辺の行ったのであり、
 ● 周辺の行ったのであり、
 ● 周辺の行ったのであり、
 ● 周辺の行ったのであり、
 ● 周辺の行ったのであり、
 ● 周辺の行ったのであり、
 ● 周辺の行ったのであり、
 ● 周辺の行ったのであり、
 ● 日本の行ったのであり、
 ● 日本の行ったのであり、
 ● 日本の行ったのであり、
 ● 日本の行ったのであり、
 ● 日本の行ったのであり、
 ● 日本の行ったのであり、
 ● 日本の行ったのであり、
 ● 日本の行ったのであり、
 ● 日本の行ったのであり、
 ● 日本の行ったのであり、
 ● 日本の行ったのであり、
 ● 日本の行ったのであり、
 ● 日本の行ったのであり、
 ● 日本の行ったのであり、
 ● 日本の行ったのであり、
 ● 日本の行ったのであり、
 ● 日本の行ったのであり、
 ● 日本の行ったのであり、
 ● 日本の行ったのであり、
 ● 日本の行ったのであり、
 ● 日本の行ったのであり、
 ● 日本の行ったのであり、
 ● 日本の行ったのであり、
 ● 日本の行ったのであり、
 ● 日本の行ったのであり、
 ● 日本の行ったのであり、
 ● 日本の行ったのであり、
 ● 日本の行ったのであり、
 ● 日本の行ったのであり、
 ● 日本の行ったのであり、
 ● 日本の行ったのであり、
 ● 日本の行ったのであり、
 ● 日本の行ったのであり、
 ● 日本の行ったのであり、
 ● 日本の行ったのであり、
 ● 日本の行ったのであり、
 ● 日本の行ったのであり、
 ● 日本の行ったのであり、
 ● 日本の行ったのであり、
 ● 日本の行ったのであり、
 ● 日本の行ったのであり、
 ● 日本の行ったのであり、
 ● 日本の行ったのであり、
 ● 日本の行ったのであり、
 ● 日本の行ったのであり、
 ● 日本の行ったのであり、
 ● 日本の行ったのであり、
 ● 日本の行ったのであり、
 ● 日本の行ったのであり、
 ● 日本の行ったのであり、
 ● 日本の行ったのであり、
 ● 日本の行ったのであり、
 ● 日本の行ったのであり、
 ● 日本の行ったのであり、
 ● 日本の行ったのであり、
 ● 日本の行ったのであり、
 ● 日本の行ったのであり、
 ● 日本の行ったのであり、
 ● 日本の行ったのであり、
 ● 日本の行ったのであり、
 ● 日本の行ったのであり、
 ● 日本の行ったのであり、
 🚺 あなたの閲覧限歴 閲覧履歴はありません。 **會 総記** 思想の混迷、混迷の時代に (鈴木形男ゼミin西宮報告集 Vol.2) 現代用語の基礎知識 2016 オビから読むブックガイド オビルラ級CJ = 2021(1)
 オンストラ級CJ = (15425)-LOCOREASET/L-DOB\_ (15425)-Zo251)
 地口で図ざる原語の楽しみがた (15425)-Zo25(3)
 ビンタル/グススが扱い(原言語)
 デンタル/グススが扱い(原言語)
 デンタル/グススが扱い(原言語)
 ごきまた方文字形成ませたの)( (言) が返る日本文化 (原明学 - Biology 6) ▶すべて表示 前人文句子 · It- (1) · It- (2) · xtr- (3) • xtr- (4) エゼー (4)
 エゼー (5)
 エゼー (5)
 エゼー (5)
 エゼー (7)
 エゼー (7)
 エゼー (7)
 エゼー (7)
 エゼー (7)
 コン (1)
 コン (1)
 コン (1)
 コン (1)
 コン (1)
 コン (1)
 エン (1)
 エン (1)
 エン (1)
 エン (1)
 エン (1)
 エン (1)
 エン (1)
 エン (1)
 エン (1)
 エン (1)
 エン (1)
 エン (1)
 エン (1)
 エン (1)
 エン (1)
 エン (1)
 エン (1)
 エン (1)
 エン (1)
 エン (1)
 エン (1)
 エン (1)
 エン (1)
 エン (1)
 エン (1)
 エン (1)
 エン (1)
 エン (1)
 エン (1)
 エン (1)
 エン (1)
 エン (1)
 エン (1)
 エン (1)
 エン (1)
 エン (1)
 エン (1)
 エン (1)
 エン (1)
 エン (1)
 エン (1)
 エン (1)
 エン (1)
 エン (1)
 エン (1)
 エン (1)
 エン (1)
 エン (1)
 エン (1)
 エン (1)
 エン (1)
 エン (1)
 エン (1)
 エン (1)
 エン (1)
 エン (1)
 エン (1)
 エン (1)
 エン (1)
 エン (1)
 エン (1)
 エン (1)
 エン (1)
 エン (1)
 エン (1)
 エン (1)
 エン (1)
 エン (1)
 エン (1)
 エン (1)
 エン (1)
 エン (1)
 エン (1)
 エン (1)
 エン (1)
 エン (1)
 エン (1)
 エン (1)
 エン (1)
 エン (1)
 エン (1)
 エン (1)
 エン (1)
 エン (1)
 エン (1)
 エン (1)
 エン (1)
 エン (1)
 エン (1)
 エン (1)
 エン (1)
 エン (1)
 エン (1)
 エン (1)
 エン (1)
 エン (1)
 エン (1)
 エン (1)
 エン (1)
 エン (1)
 エン (1)
 エン (1)
 エン (1)
 エン (1)
 エン (1)
 エン (1)
 エン (1)
 エン (1)
 エン (1)
 エン (1)
 エン (1)
 エン (1)
 エン (1)
 エン (1)
 エン (1)
 エン (1)
 エン (1)
 エン (1)
 エン (1)
 エン (1)
 エン (1)
 エン (1)
 エン (1)
 エン (1)
 エン (1)
 エン (1)
 エン (1)
 エン (1)
 エン (1)
 エン (1)
 エン (1)
 エン (1)
 エン (1)
 エン (1)
 エン (1)
 エン (1)
 エン (1)
 エン (1)
 エン (1)
 エン (1)
 エン (1)
 エン (1)
 エン (1)
 エン (1)
 エン (1)
 エン (1)
 エン (1)
 エン (1)
 エン (1)
 エン (1)
 エン (1)
 エン (1)
 エン (1)
 エン (1)
 エン (1)
 エン (1)
 エン (1)
 エン (1)
 エン (1)
 エン (1)
 エン (1)
 エン (1)
 エン (1)
 エン (1)
 エン (1)
 エン (1)
 エン (1)
 エン (1)
 エン (1)
 エン (1) ▶すべて表示 <u>◎ 社会日子</u> 日間PC株定状態データX用2線交式テキスト&開題集 (FOH生活のみど2005)。 日間PC株定状態交流作成・データX用・プレビン資料作成3線加減料目分式指面集 (FOH生活のみど2005)。 日間PC株定状態交流作成・データX用・プレビン資料作成2線加減料目分式指面集 (FOH生活のみど2005)。 DEPCHARTINGを含めたりを含めた。 日音PC株定は缺文書作成2級公式テキスト&問題集 (FOM出版のみどりの手) 日音PC株定は缺プレゼン資料作成3級公式テキスト&問題集 (FOM出版のみどりの手) 日間PC検定状態プレゼン資料作成2級公式テキスト&開閉業(FOM出版のみどりの下) R性・ポスドクのための根定人生サバイバルガイドー「博士会り」時代を主き抜く処方筆一(BLUE\_BACKS) THAT FREEL MERTY\_MERT 100%

By clicking on "List of titles under purchase agreement," you can check the titles that KUT has purchased.

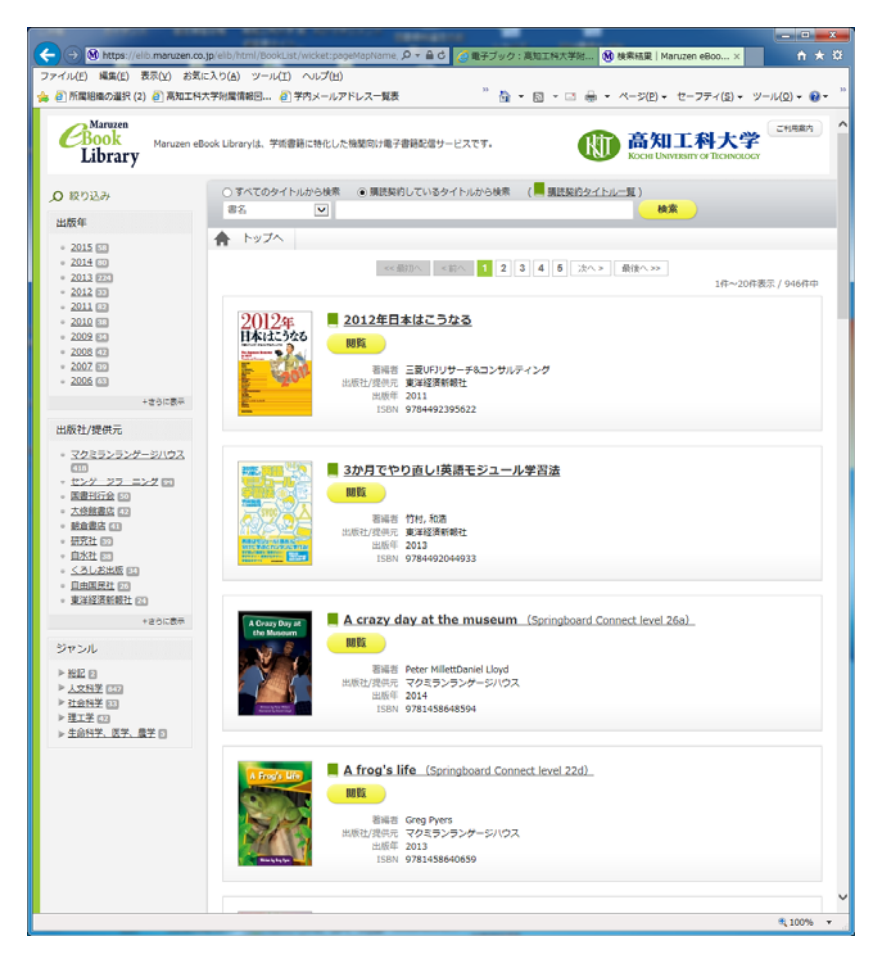

On this page you can select titles and view the content (convenient for searching collections and series of books).  $\Rightarrow$ If the content of eBook Collection (EBSCOhost) is not properly displayed, please follow the procedure below:

| (日本の道沢(2) ② 異知工科大学形      | 電荷和田山 副 平内メールアドレス−発表 副 形態組織の温沢 · 日 · □ 毎 · ページ回 · セーフディ(日 · ツ・         |
|--------------------------|------------------------------------------------------------------------|
|                          | 90-0                                                                   |
| 大学が マインート                | ▶ フォルダに進め 目 ページの保存 :ページを電子メールで送信 回 引用 ■ 録書 ・・・                         |
| が書いた道論する力                |                                                                        |
| ステージ、6ポジショ               |                                                                        |
| かむ「話し合い」の新               | はじめに                                                                   |
|                          | 10.00010                                                               |
| 著書:言語物記.東大ケー<br>ススタディ研究会 | Some parts are missing.                                                |
| Eff: 2014                |                                                                        |
|                          | X                                                                      |
|                          | 皆様は「 」 (以下、GD:Group Discussionの                                        |
|                          | 略)」をご存知でしょうか? 社会人であれば、「ああ、就活のときにやっ                                     |
|                          | たな」と思われる方も多いはずです。GDとは、ランダムに選ばれた複数                                      |
|                          | の学生が、与えられたお肌の下で、制限時間内に即要で議論を行い、その                                      |
|                          | フロセスと放米物を評価する経験活動の選考力法です。現在の日本の統活                                      |
|                          | において、GDは、航活生のほとんどが経験する採用プロセスになってい                                      |
|                          | ます。<br>知行国のマーの地の恐れたたためにして、天の地の空間だい地でおって                                |
| -                        | 初月回のハーラ金の子生たらを目にして、ての場の分回気に広まれてしまい。 みよみみぶよとしお思い渡去があ フレレスを成せる しゅん       |
|                          | まい、なかなか話すことが思い行かはす、ストレスを感じる人は多いで                                       |
|                          | しよう。いい不テを強めていても、とう伝えようかと述ってもたもたして                                      |
|                          | いるうちに売けの時候を送してしまうことものります。 読い入却に何ちの                                     |
|                          | ふれたデエル入さな声でポリオドホード用を数白し、紙面を除低させてし<br>またこともあれます。用い用って自分の登日を送べても 石田道の部で数 |
|                          | なうことものります。 ふくのうく目力の意元を起くても、小な紙な面で回<br>殺されたり かえって堪を紛延させてしまったりします。       |
|                          | このようにお知る即興 メンバーも当日発表というきわめて不確定性に                                       |
|                          | 違ちたゲームであるGDとはそもそも何なのか。いかにして対応していく                                      |
|                          | べきなのか、さらにはGDを超えて集団的なコミュニケーションの場一般                                      |
|                          | に共通するメカニズムはあるのかという問いに、パカマジメに答えようと                                      |
|                          | したのが本書です。本書は統活のGDをキッカケとして、大学のゼミや範                                      |
|                          | 強会、留学先でのグループワーク、サークルの打ち合せ、さらには社ど                                       |
|                          | の会議や家族会議にも応用できるような、いわば                                                 |
|                          | を提案し、それに基づいて実践的な                                                       |
|                          | をできるかぎり体系的に説明しようとするものです。                                               |
|                          | 本書は議論の内容をつくり上げるための「問題解決のアプローチ」自体                                       |
|                          | しいストルメ 環境の発展され 環境をの設備され 単国にわはア「NCアM                                    |
|                          |                                                                        |

 $\downarrow$ 

If some words in eBook Collection (EBSCOhost) are not completely displayed, please save the page.

| Carl III Annys / West to abaccificat. | com intell visual visual visual Amiliantificaviti D + C (2度デジック:発怒工科大学社 | . * 0        |
|---------------------------------------|-------------------------------------------------------------------------|--------------|
| ファイル(E) 編集(E) 表示(A) お気:               | E入り(A) ジール(I) ヘルプ(H)                                                    |              |
| ※ ※)州開始時の道沢(2) ※) 再加工料:               | 大学校電気報告 ②学内メールアドレス一覧数 ② 所属地画の連択 🥂 🏠 ・ 🖬 ・ 🖙 🌞 ・ ページ(2) ・ セーフティ(3) ・ ツー  | -14(0) • 😝 • |
| + MARY 7.2.1 MORER IN                 | 90-00 (                                                                 | Dead His     |
|                                       | 10 フォルダに追加 😝 ページの保存 201 ページを電子メールで活用 団 引用 屋 耕着 ・・・                      |              |
| 東大生が書いた賃貸する力                          | Out of any Labor                                                        |              |
| を鍛えるディスカッションノー                        | ar - Je PDP Like                                                        |              |
| ンでつかむ「話し合い」が新                         | ページ事業 二<br>利用可能なページ版 参                                                  |              |
| 見想                                    | 000109-005                                                              |              |
|                                       | FUF IS BOD                                                              |              |
| B#1: 2014                             | 0 R0058426800 0                                                         |              |
| IDM/starf                             | Obtestac (14-9                                                          |              |
| - 84                                  | PDF ENERY THE ALL VAL +                                                 |              |
| · #15                                 | $\smile$                                                                |              |
|                                       |                                                                         |              |
|                                       | 1+1: 201-                                                               |              |
|                                       | ha Coone                                                                |              |
|                                       |                                                                         |              |
|                                       |                                                                         |              |
|                                       |                                                                         |              |
|                                       | 骨様は「 」 (以下、GD:Group Discussionの                                         |              |
|                                       | 略)」をご存知でしょうか? 社会人であれば、「ああ、就活のときにやっ                                      |              |
|                                       | たな」と思われる方も多いはずです。GDとは、ランダムに運ばれた複数                                       |              |
|                                       | の学生が、与えられたお類の下で、朝限時間内に即興で議論を行い、その                                       |              |
|                                       | プロセスと成果物を評価する就職活動の選考方法です。現在の日本の統活                                       |              |
|                                       | において、GDは、就活生のほとんどが経験する採用プロセスになってい                                       |              |
|                                       | 主中,                                                                     |              |
|                                       | 初対面のスーツ姿の学生たちを前にして、その場の雰囲気に飲まれてし                                        |              |
|                                       | まい、なかなか話すことが思い浮かばず、ストレスを感じる人は多いで                                        |              |
|                                       | しょう。いいネタを温めていても、どう伝えようかと迷ってもたもたして                                       |              |
|                                       | いるうちに発言の時機を逸してしまうこともあります。謎の気迫に満ちあ                                       |              |
|                                       | ふれた学生が大きな声でホワイトボード前を独占し、議論を漂流させてし                                       |              |
|                                       | まうこともあります。思い切って自分の意見を述べても、不思議な顔で黙                                       |              |
|                                       | 殺されたり、かえって場を紛糾させてしまったりします。                                              |              |
|                                       | このようにお題も即興、メンバーも当日発表というきわめて不確実性に                                        |              |
|                                       | 満ちたゲームであるGDとはそもそも何なのか、いかにして対応していく                                       |              |
|                                       | べきなのか、さらにはGDを超えて集団的なコミュニケーションの場一般                                       |              |
|                                       |                                                                         | 12000        |
| ** *** BH   C BAVOR                   |                                                                         |              |

| http://web.b.ebscohost.com/eha                  | st/ebookviewer/ebook/bmu//mthtsfw0TE の - C / の 電子ブックッ高和工程大学校 日 意大生分響いた語論する方 × の メ | x<br>t D |
|-------------------------------------------------|-----------------------------------------------------------------------------------|----------|
| 編集( <u>E</u> ) 表示( <u>V</u> ) お気に入り( <u>A</u> ) | ツール(二) ヘルプ(圧)                                                                     |          |
| 織の選択(2) 🕗 高知工科大学対量(                             | 青朝回… 🥘 学内メールアドレス一覧表 🕘 所属組織の選択 🦷 🦓 🔹 🖾 🔹 🖙 ページ(空) 🔹 セーフティ(S) 🔹 ツール(Q) 🔹 🥹          | •        |
| 新規視論                                            | 94242 2000                                                                        | Help     |
| 焼対象 マイノート                                       | 🛅 フォルダに追加 🗧 ページの保存 🖂 ページを電子メールで送信 🗐 引用 🏼 辞者 🚥                                     |          |
| が書いた議論する力                                       |                                                                                   |          |
| 5ディスカッションノー                                     |                                                                                   | 1        |
| かむ「語し合い」の新                                      |                                                                                   |          |
|                                                 | はじめに                                                                              |          |
| 書: 吉田和礼 東大ケー<br>フクジュロアム                         |                                                                                   |          |
| 日付: 2014                                        |                                                                                   |          |
| YABなレコード                                        |                                                                                   |          |
|                                                 | 皆様は「「」」<br>は「」」<br>(以下、GD: Group Discussionの                                      |          |
|                                                 | 略)」をご存知でしょうか? 社会人であれば、「ああ、就活のときにやっ                                                |          |
|                                                 | たな」と思われる方も多いはずです。GDとは、ランダムに選ばれた複数                                                 |          |
|                                                 | の学生が、与えられたお類の下で、制限時間内に即興で議論を行い、その                                                 |          |
|                                                 | プロセスと成果物を評価する就職活動の選考方法です。現在の日本の就活                                                 |          |
|                                                 | において、GDは、就活生のほとんどが経験する採用プロセスになってい                                                 |          |
|                                                 | ます。                                                                               |          |
|                                                 | 初対面のスーツ姿の学生たちを前にして、その場の雰囲気に飲まれてし                                                  |          |
|                                                 | まい、なかなか話すことが思い浮かばず、ストレスを感じる人は多いで                                                  |          |
|                                                 | しょう。いいネタを温めていても、どう伝えようかと迷ってもたもたして                                                 |          |
|                                                 | いるうちに発言の時機を逸してしまうこともあります。謎の気迫に満ちあ                                                 |          |
|                                                 | ふれた学生が大きな声でホワイトボード前を独占し、議論を漂流させてし                                                 |          |
|                                                 | まうこともあります。思い切って自分の意見を述べても、不思議な顔で黙                                                 |          |
|                                                 | 殺されたり、かえって場を紛糾させてしまったりします。                                                        |          |
|                                                 | このようにお題も即興、メンバーも当日発表というきわめて不確実性に                                                  |          |
|                                                 | 満ちたゲームであるGDとはそもそも何なのか、いかにして対応していく                                                 |          |
|                                                 | べきなのか、さらにはGDを超えて集団的なコミュニケーションの場一般                                                 |          |
|                                                 | に共通するメカニズムはあるのかという問いに、バカマジメに答えようと                                                 |          |
|                                                 | したのが本書です。本書は就活のGDをキッカケとして、大学のゼミや勉                                                 |          |
|                                                 | 強会、留学先でのグループワーク、サークルの打ち合せ、さらには社会人                                                 |          |
|                                                 | の会議や家族会議にも応用できるような、いわば                                                            |          |
|                                                 | を提案し、それに基づいて実践的な                                                                  |          |
|                                                 | をできるかぎり体系的に説明しようとするものです。                                                          |          |
|                                                 | 本書は議論の内容をつくり上げるための「問題解決のアプローチ」自体                                                  |          |
|                                                 | しいる トルオ 運動が進い宅 運動人 から離宅社 毎日にわれず「ゼナ桶                                               | -        |
|                                                 | 123                                                                               | 0:       |
| web.b.ebscohost.com から                          | ebscohost_pdf (1.40 MB) を開くか、または保存しますか? ファイルを開く(() 保存(S) ・ キャンセル(C) × まいのの        |          |
|                                                 | 100%                                                                              | •        |

| Conost.por (WUM) | - Addre Actobel Mesoer UL<br>() ウインドウ(M) ヘルプ(H)                                                                | 1.18.1 | Bergh                        |        |
|------------------|----------------------------------------------------------------------------------------------------|--------|------------------------------|--------|
| ムッール             | ebscohost.pdf (保護) ×                                                                                           |        | 0                            | サインイ   |
| 0 D              | IQ ① ④ III 】 ④ ④ 0 III + H 四 I I                                                                               | 0      | 2                            |        |
| 1                |                                                                                                    |        | And the second second second |        |
|                  |                                                                                                    | -      | PDF を書き出し                    |        |
|                  |                                                                                                    |        | PDF Edital                   |        |
|                  |                                                                                                    | -      | PDF を編集                      | 1.5    |
|                  | 1+1-141=                                                                                                    |        | 0.00                         |        |
| 1                | The centence is complete new                                                                                   |        | C TENK                       |        |
| ti k             | The sentence is complete now.                                                                                  |        | 人 入力と署名                      |        |
| 8.               |                                                                                                    |        | 1 要名用计谋使                     |        |
| -                |                                                                                                    |        | The second second            |        |
| 10               | 皆様は「グループディスカッション (以下、GD: Group Discussionの                                                                     |        | →- 送信とトラック                   |        |
| 1 c              | 略)」をご存知でしょうか? 社会人であれば、「ああ、就活のときにやっ                                                                             |        |                              |        |
| tite             | たな」と思われる方も多いはずです。GDとは、ランダムに選ばれた複数                                                                              |        |                              |        |
| 1                | の学生が、与えられたお題の下で、朝限時間内に即興で議論を行い、その                                                                              |        |                              |        |
| 1                | プロセスと成果物を評価する就職活動の進考方法です。現在の日本の就活                                                                              |        |                              |        |
| 1                | において、GDは、就活生のほとんどが経験する採用プロセスになってい                                                                              |        |                              |        |
| erais            | tt.                                                                                                    |        |                              |        |
| 1                | 初対面のスーツ姿の学生たちを前にして、その場の雰囲気に飲まれてし                                                                               |        |                              |        |
| 1                | まい、なかなか話すことが思い浮かばず、ストレスを感じる人は多いで                                                                               |        |                              |        |
| 2                | しょう。いいネタを温めていても、どう伝えようかと迷ってもたもたして                                                                              |        |                              |        |
| 4                | いるうちに発言の時機を逸してしまうこともあります。謎の気迫に満ちあ                                                                              |        |                              |        |
| -                | ふれた学生が大きな声でホワイトボード前を独占し、議論を漂流させてし                                                                              |        |                              |        |
| ž                | まうこともあります。思い切って自分の意見を述べても、不思議な顔で然                                                                              |        |                              |        |
| 2                | 殺されたり、かえって場を紛糾させてしまったりします。                                                                                     |        |                              |        |
| 1                | このようにお題も即興、メンバーも当日発表というきわめて不確実性に                                                                               |        |                              |        |
| 1                | 満ちたゲームであるGDとはそもそも何なのか、いかにして対応していく                                                                              |        |                              |        |
| 2                | べきなのか、さらにはGDを超えて集団的なコミュニケーションの場一般                                                                              |        |                              |        |
| al .             | に共通するメカニズムはあるのかという問いに、パカマジメに答えようと                                                                              |        |                              |        |
| H.               | したのが本書です。本書は就活のGDをキッカケとして、大学のゼミや胞                                                                              |        |                              |        |
| 10 A             | <b>独会、留学先でのグループワーク、サークルの打ち合せ、さらには社会</b>                                                                        |        |                              |        |
| 100              | の会議や家族会議にも応用できるような、いわば「集団的な知的生産の株/                                                                             |        |                              |        |
| 85               | 昭み」を提案し、それに基づいて実践的な「ディスカッションの方法論」                                                                              |        |                              |        |
| o Mt             | をできるかぎり体系的に説明しようとするものです。                                                                                       |        |                              |        |
| 101              | 本書は議論の内容をつくり上げるための「問題解決のアプローチ」自体                                                                               |        |                              |        |
| Copye<br>0.5.    | というよりも、議論の進め方、議論への貢献方法、集団における「振る舞                                                                              |        |                              |        |
|                  | 001                                                                                                    |        |                              |        |
|                  | Andrew a later a constant of the second of the second second is and a second and a second second second second |        | Document Cloud でファイルを引       | 存起よび共和 |